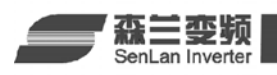

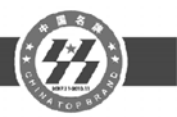

## 森兰变频器与组态王的通讯

森兰变频器目前全系列支持通讯控制,可以有效的简化系统布线,使整个控制系统更易维护,精度更高,误差更小。目前本公司的SB50,SB60+/61+,SB70,SB80,SB100,SB200系列变频器都支持RTU(远程终端单元)模式的MODBUS协议。可以便捷无缝的接入各类支持MODBUS协议的控制系统中。

组态王软件是一种通用的工业监控软件,它融过程控制设计、现场操作以及工厂资源管理 于一体,将一个企业内部的各种生产系统和应用以及信息交流汇集在一起,实现最优化管理。 它基于Microsoft Windows XP/NT/2000 操作系统,用户可以在企业网络的所有层次的各个位置 上都可以及时获得系统的实时信息。采用组态王软件开发工业监控工程,可以极大地增强用户 生产控制能力、提高工厂的生产力和效率、提高产品的质量、减少成本及原材料的消耗。它适 用于从单一设备的生产运营管理和故障诊断,到网络结构分布式大型集中监控管理系统的开发。

本文将简单介绍如何将森兰变频器作为一个设备联入组态王。下面,将用一个实例,来利用组态王控制森兰变频器的运行以及运行频率的监控。

一. 接线

将变频器的 RS485 接口端子 485+和 485-分别连接到 RS232/RS485 转换器 RS485 端的相应 端子上。RS232 端同电脑串口相连接。

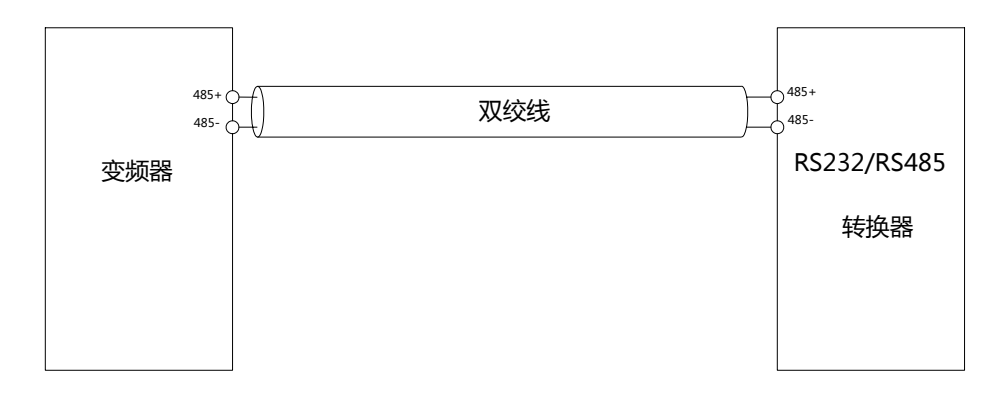

二. 软件设置

(1)建立一个新项目。

| $\mathbf{\nabla}$ |                          | 工程管理器            |           |          |                  |
|-------------------|--------------------------|------------------|-----------|----------|------------------|
| 文件(E) 视图(V)       | 工具(I) 帮助(H)              |                  |           |          |                  |
| 🔿 🗅               | × 🗃 🖃                    | 😭 👘 📢            | > 🛛 🐼     | <b>a</b> |                  |
| 搜索 新建             | 删除属性备份                   | 恢复 DB导出 DB       | 导入 开发     | 运行       |                  |
| ♥ 工程名称            | 路径                       |                  | 分辨率       | 版本       | 描述               |
| Kingdemo1         | d:\program files\kingvie | w\example\kingde | 640*480   | 6.52     | 组态王6.52演示工程640X4 |
| Kingdemo2         | d:\program files\kingvie | w\example\kingde | 800*600   | 6.52     | 组态王6.52演示工程800X6 |
| Kingdemo3         | d:\program files\kingvie | w\example\kingde | 1024*768  | 6.52     | 组态王6.52演示工程1024X |
| TEST              | d:\工作用\组态软件\组态           | ±\test           | 1280*1024 | 6.52     |                  |
|                   |                          |                  |           |          |                  |

图 1

在图1中点击新建,然后根据提示,建立一个新项目。

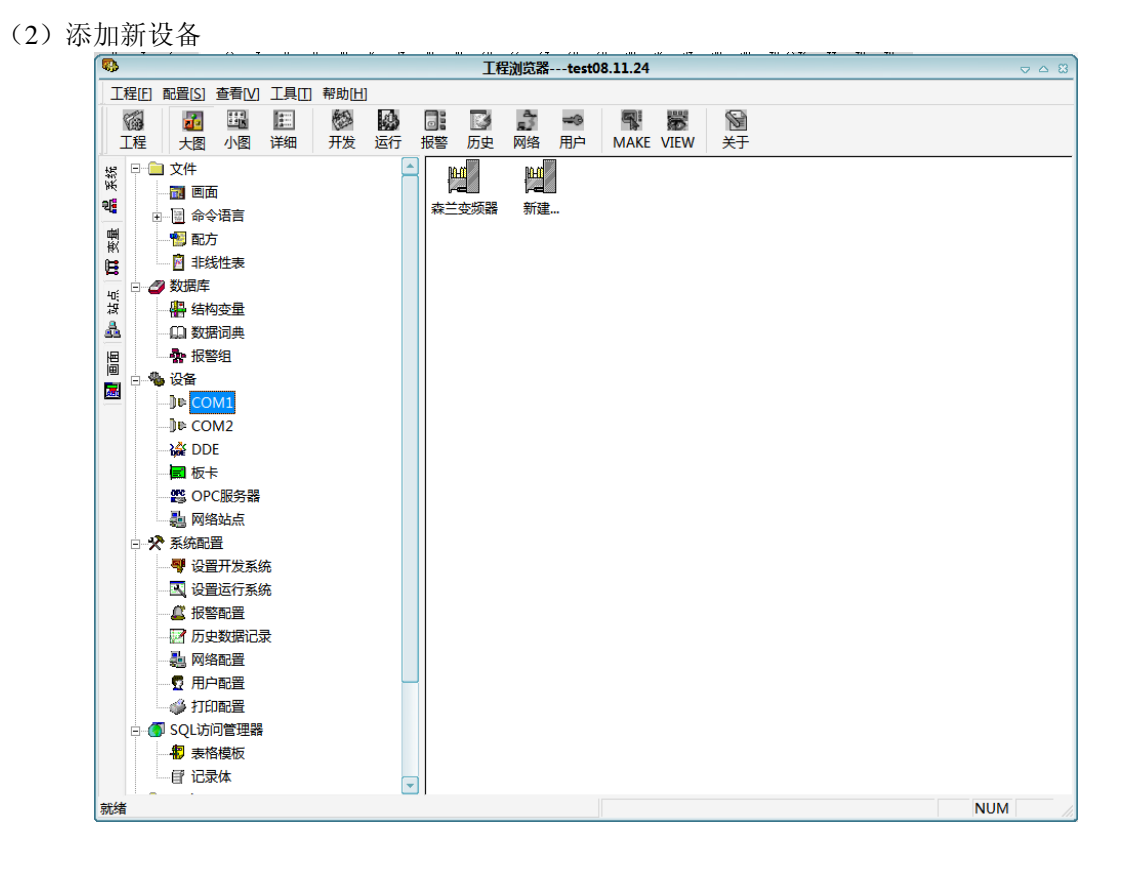

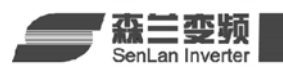

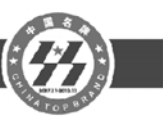

在图2中,选择设备,在右边的工作区中出现了"新建"图标,双击此"新建"图标,弹出 "设备配置向导"对话框,如图3所示。

| 设备配置向导——              | -生产厂家、设备名称、通讯方式         | 83 |
|-----------------------|-------------------------|----|
| 设备配置向导将辅助您完成          |                         |    |
|                       | ☑—智能仪表 您所选的设备 生产厂家: 未选定 |    |
| 言切本地                  | 设备名称: 未选定               |    |
| <b>尚</b> 級 <b>位</b> 找 | 通信描述: 未选定               |    |
|                       |                         |    |
|                       | 〈上一步(8) 下一步(8) 〉 取消     |    |
|                       | 图 3                     |    |

森兰SB50, SB60+/SB61+, SB70, SB80, SB100, SB200系列都支持MODBUS通信协议。 这时,我们直接使用组态王设备列表下的PLC->莫迪康->MODBUSRTU(或者ACSII码)进行 通信。如图4所示,然后单击下一步,出现如图5所示界面。

| 设备配置向导——     | -生产厂家、设备名称、通讯方式                   | 83 |
|--------------|-----------------------------------|----|
| 设备配置向导将辅助您完成 | 战设备的安装<br>由华光<br>由罗克韦尔            |    |
|              | ●                                 |    |
|              | _您所选的设备<br>生产厂家: 未选定<br>设备名称: 未选定 |    |
| 高級查找         |                                   | _  |
|              | NIT DUI NA                        |    |

图 4

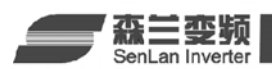

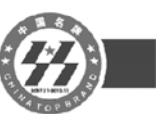

这时,为新建的设备取一个名称,如:森兰变频器,单击下一步,弹出串口设置界面,如图 6所示。

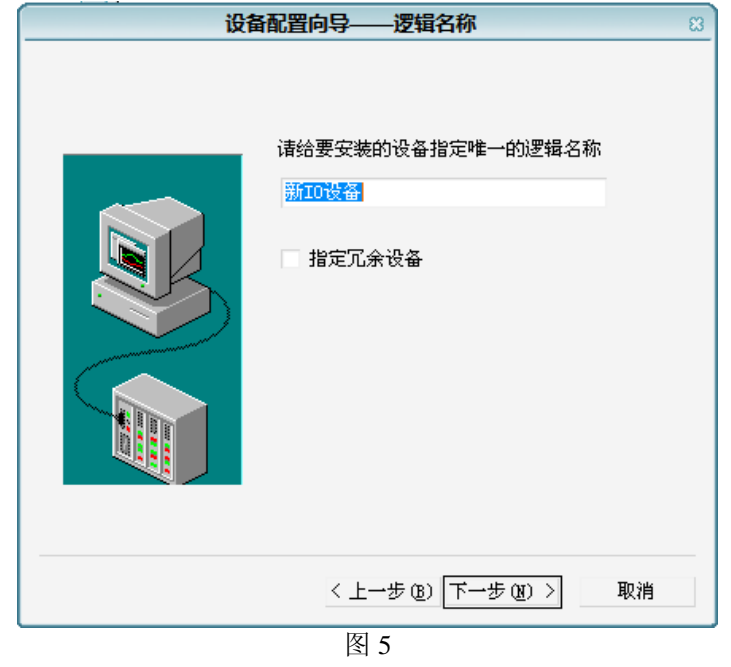

设置与变频器相连的串口,这时,我们设为COM1,单击下一步,弹出设备地址设置界面,如图7所示。

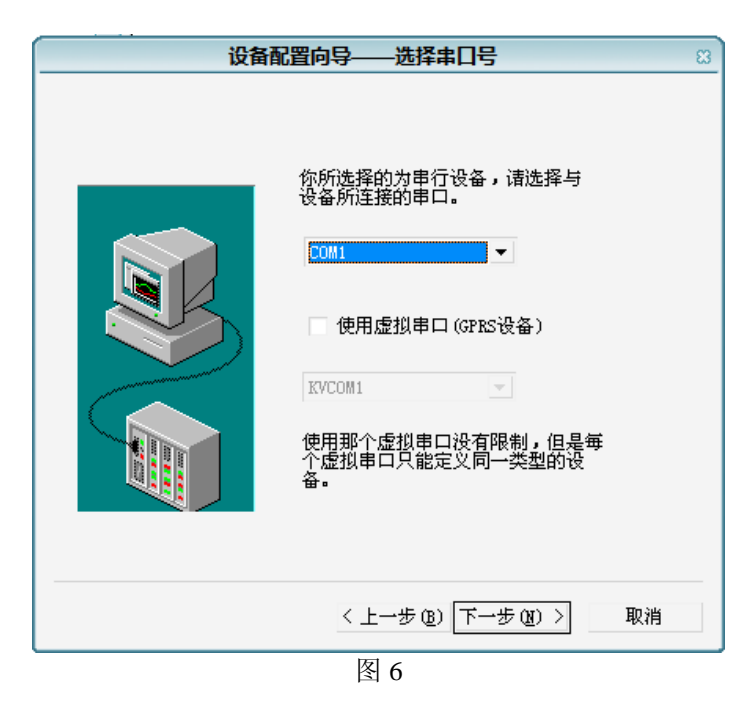

设置设备地址,该地址与变频器地址,即FF-03中所标识地址一致,单击下一步,弹出通信

| SenLan Ir | <b>空频</b> |                                                         |   |
|-----------|-----------|---------------------------------------------------------|---|
| 设置界面,如图   | 18所示。     |                                                         |   |
|           | 设备配置      | 向导——设备地址设置指南                                            | 8 |
|           |           | 在这一步,诸为要安装的设备指定地址。<br>使用默认值或按地址帮助按钮取得设备地<br>址帮助信息。<br>1 |   |
|           |           | 地址帮助<br>你所指定的设备地址必<br>须在32个字节以内。                        |   |
|           |           | < 上一步 (2) 下一步 (2) > 取消<br>图 7                           |   |

设置通信参数,因为我们要周期型的读取变频器的运行频率,故将使用动态优化前的勾去 掉。单击下一步,点完成。即完成了新设备的添加。

|             | 通信参数             | 83     |
|-------------|------------------|--------|
| 当设备出现通信故障时, | 设定恢复策略.          |        |
|             | 尝试恢复间隔:          |        |
|             | 30               | 秒      |
|             | 最长恢复时间:          |        |
|             | 24               | 小时     |
|             | □ 使用动态优化         |        |
|             | < 上一步 (8) 下一步 (8 | )〉  取消 |
|             | 图 8              |        |

(3) 设置串口

返回如图2所示界面中,双击设备中的COM1,出现如图9所示界面,这时设置通讯参数同 变频器一致。即FF-01, FF-02功能。

|                                                                                                    | 设置串       | Псомі   | L    |      |     |       | 83 |
|----------------------------------------------------------------------------------------------------|-----------|---------|------|------|-----|-------|----|
|                                                                                                    | 通讯参数一     |         |      |      |     |       |    |
|                                                                                                    | 波特率:      | 9600 .  | ▼ 数据 | 位:   | o 7 | • 8   |    |
|                                                                                                    | 奇偶校验:     | 无校验     | ▼ 停止 | :位:  | • 1 | O 2   |    |
|                                                                                                    | 通信超时:     | 3000    | 毫秒   | ,    |     |       |    |
|                                                                                                    | 通信方式:     | • RS232 | 0 F  | S422 |     | RS485 |    |
|                                                                                                    | Modem     |         |      |      |     |       |    |
| and the second second s | │ 使用Mod   | .em     |      |      |     |       |    |
|                                                                                                    | 主Modem AT | 控制字:    |      |      |     |       |    |
|                                                                                                    |           |         |      |      |     |       |    |
|                                                                                                    | 从Modem AT | 控制子:    |      |      |     |       |    |

(4) 定义设备变量

在图2所示界面中,单击数据库->数据词典,在右边的工作区中出现了"新建"图标,双 击此"新建"图标,弹出"定义变量"对话框,如图10所示。

|        |          | 定义引     | 種         |        |      | 83 |
|--------|----------|---------|-----------|--------|------|----|
| 基本属性报警 | 定义 记录和安全 | X       |           |        |      |    |
| 变量名:   | 变频器控制字   |         |           |        |      |    |
| 变量类型:  | I/0整数    |         | •         |        |      |    |
| 描述:    |          |         |           |        |      |    |
| 结构成员:  |          |         | - 成员:     | 类型:    | Ŧ    |    |
| 成员描述:  |          |         |           |        |      |    |
| 变化灵敏度  | 0        | 初始值     | 0         | 一状态    | \$   |    |
| 最小值    | 0        | 最大值     | 999999999 |        | 保存参数 |    |
| 最小原始值  | 0        | 最大原始值   | 999999999 |        | 保存数值 |    |
| 连接设备   | 森兰变频器    | -       | 采集频率      | 1000   | 毫秒   |    |
| 寄存器    | 912801   | •       | 转换方式      |        |      |    |
| 数据类型:  | SHORT    |         | ⊙ 线性      | : 〇 开方 | 高级   |    |
| 读写属性:  | ○读写 ○ 只读 | •<br>見写 |           | 问      |      |    |
|        |          | /       |           |        |      |    |
|        |          |         |           |        |      |    |
|        |          |         |           |        | 确定   | 取消 |
|        |          |         |           |        |      |    |

图 10

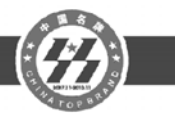

## ×数据寄存器对应的功能码

功能码用十六进制数表示。

森兰变频 SenLan Inverter

| 寄存<br>器 | 读的功能<br>码 | 写的功能<br>码 | 说明                          |
|---------|-----------|-----------|-----------------------------|
| 0       | 0x01      | 0x05      | 逻辑线圈                        |
| 1       | 0x02      |           | 输入位寄存器                      |
| 3       | 0x04      |           | 输入寄存器                       |
| 4       | 0x03      | 0x06      | 保持寄存器                       |
| 7       | 0x14      | 0x15      | 配置寄存器(General<br>Reference) |
| 8       | 0x04      |           | 输入寄存器                       |
| 9       | 0x03      | 0x10      | 保持寄存器                       |
| FMC     |           | 0x0F      | 强制多线圈状态                     |

图 11

添加一变量: 变频器控制字

连接设备选中我们刚添加的森兰变频器。

寄存器设置根据图11的对应关系我们知道,MODBUS的03,10功能对应的是9系列寄存器, 而这时我们要对变频器的主控制字(3200H)进行操作,而组态王中的地址是从1开始计数,所 以,我们对应的地址位置为9+12800(3200H转换为10进制)+1,即912801。

因为我们只操作变频器的控制字,无需读取状态,故选择"只读"。 点确定,完成变频器控制字变量的添加。

同理,继续建立一个I/O整型变量:变频器运行频率。和一个内存离散变量:运行或停止。 如图12,图13所示。

|               |              | 定义引      | 变量                                    |                                  |          |  |
|---------------|--------------|----------|---------------------------------------|----------------------------------|----------|--|
| 本属性「塩墼        | 3定♡   记录和安全[ | x        |                                       |                                  |          |  |
| 本县夕:          | 本频型运行频率      |          |                                       |                                  |          |  |
| ※単つ・<br>本日光刊・ |              |          | -                                     |                                  | <u>-</u> |  |
| · 重天重入<br>出状· | L/ OIEW      |          |                                       |                                  |          |  |
|               |              |          |                                       | - <del>) (</del> - <b>T</b> ul , |          |  |
| 活例成页:         |              |          | <u>−</u> 2%                           | 3突型:                             | <b></b>  |  |
| 成页描述:         |              |          |                                       |                                  |          |  |
| 变化灵敏度         | 0            | 初始值      | 0                                     |                                  | - 状态     |  |
| 最小值           | 0            | 最大值      | 650                                   |                                  | 保存参数     |  |
| 最小原始值         | 0            | 最大原始值    | 65535                                 |                                  | 保存数值     |  |
| 连接迟久          | 杰兰本场盟        | -        | 坚焦频率                                  | 300                              | 高秒       |  |
|               | 410010       | •        | 林協士                                   | 500                              |          |  |
| 奇仔器           | 412010       | <b>•</b> | 一元八姓年                                 | <u>њ</u> – т                     | 市 高级     |  |
| 数据类型:         | SHORT        | •        | · · · · · · · · · · · · · · · · · · · | I O J                            |          |  |
| 读写属性:         | ○ 读写 ○ 只读    | 〇 只写     | │ 允许DDEù                              | 方问                               |          |  |
|               |              |          |                                       |                                  |          |  |

这时,我们就完成了设备变量的添加。

(5) 设置运行画面

在图2所示界面中,单击画面,在右边的工作区中出现了"新建"图标,双击此"新建"图标,弹出"定义变量"对话框,如图14所示,单击确定,在开发系统界面中按F2,放置一个开关和一个仪表,添加三个文本,如图15所示。

|       |            | 定义3      | 受量        |        |  |
|-------|------------|----------|-----------|--------|--|
| 属性 报警 | 答定义   记录和安 | 全区       |           |        |  |
| 变量名:  | 运行或停止      |          |           |        |  |
| 变量类型: | 内存离散       |          | -         |        |  |
| 描述:   |            |          |           |        |  |
| 吉构成员: |            |          | ↓ 成员类型:   |        |  |
| 戊员描述: |            |          |           |        |  |
|       | 0          | 初始值      | ○开 ●关     | - 状态   |  |
|       | 0          | 最大值      | 999999999 | - 保存参数 |  |
|       | 0          |          | 999999999 | 保存数值   |  |
|       |            | <b>v</b> | 采集频率 100  | 0 毫秒   |  |
|       |            | <b>v</b> |           |        |  |
|       |            | -        | ⊙ 线性 ○    |        |  |
|       | ○ 漆写 ⑥ 見   |          | □ 允许mp访问  |        |  |
|       |            |          |           |        |  |

|                                          | 新画面                                                           |                                     | Ę |
|------------------------------------------|---------------------------------------------------------------|-------------------------------------|---|
| 画面名称 <mark>test</mark><br>对应文件 pi c00002 | .pic                                                          | 命令语言                                |   |
| 画面位置<br>左辺 0<br>顶辺 0                     | 显示宽度 952 😜<br>显示高度 759 🚔                                      | 画面宽度 952 🗦<br>画面高度 759 🚖            |   |
| 画面风格<br>□ 标题杆<br>▼ 大小可变<br>背景色 <b>□</b>  | 类型<br><ul> <li>● 覆盖式</li> <li>○ 替换式</li> <li>○ 弾出式</li> </ul> | - 边框<br>- 〇 无<br>- ⑥ 细边框<br>- 〇 粗边框 |   |
|                                          | 图 14                                                          | 确定 取消                               |   |

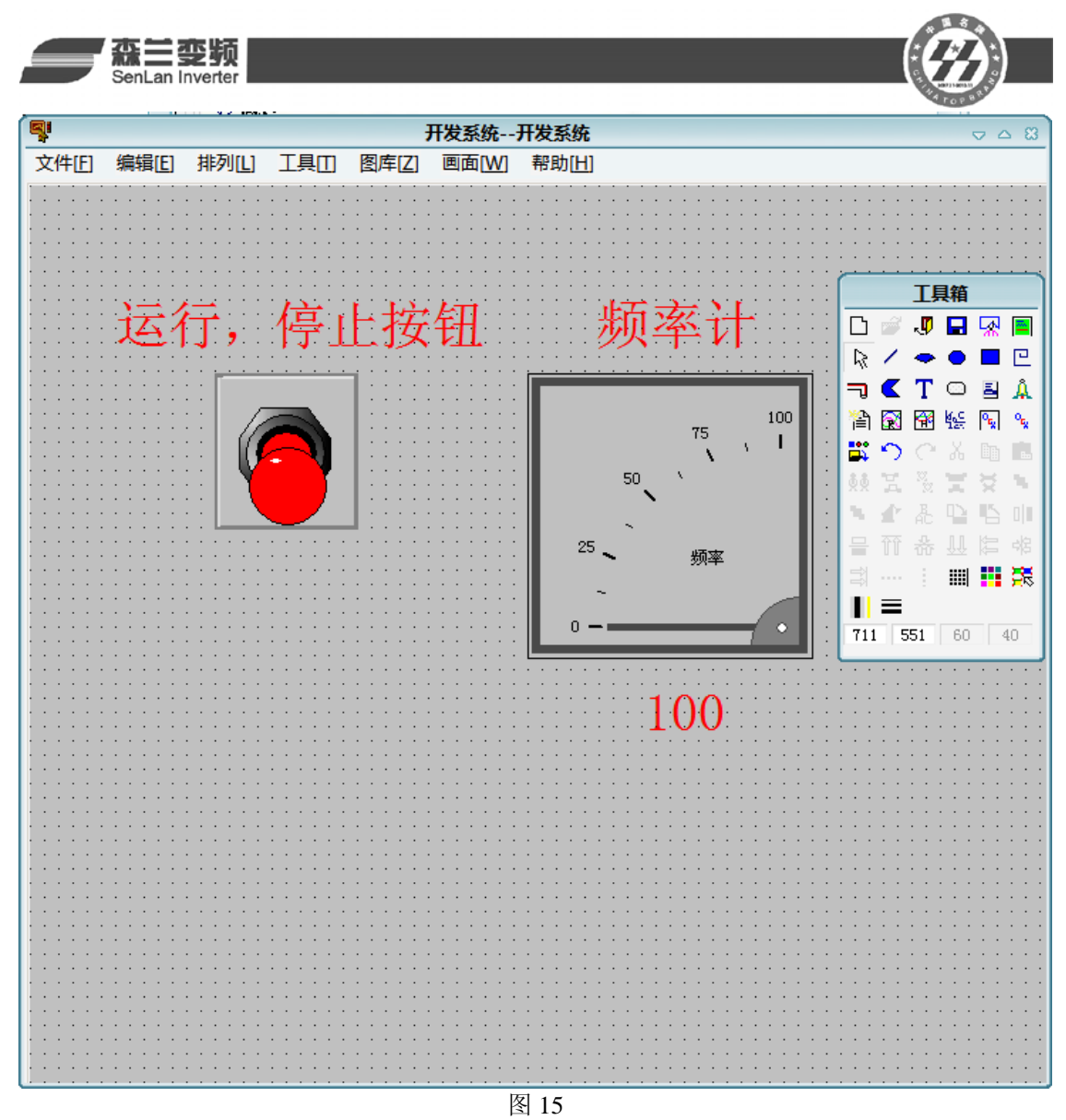

这时,双击仪表,在弹出的仪表向导中,如图 16 所示,同变频器运行频率相连接,双击开关,在开关向导中,如图 17 所示,同运行或停止变量相连接

| 会社<br>SenLan Inverter                                                                                                    |                                                                                                    |
|----------------------------------------------------------------------------------------------------|----------------------------------------------------------------------------------------------------|
| ( ( え ん う し う し う し う し う し う し う し う し う し う                                                                                                    | 开关向导 3                                                                                                    |
| 变量名:       \\本站点\、变频器运行频率       ?         仪表表盘       标签:       频率         埴充颜色:       文本颜色:          仪表量程       校志         最小刻度:       0       主刻度数:       5         最大刻度:       100       副刻度数:       1         标签       显示每一项标签:       1       主编差 | 变量名(离散量):       【本站点公运行或停止 ?         颜色属性       开启时         开启时       关闭时         快捷键       Ctrl Shift         选择快捷键       Ctrl Shift         访问权限       0         確定       取消 |
| 文本颜色: 小数位数: 0                                                                                                    |                                                                                                    |
| 确定即消                                                                                                    |                                                                                                    |

图 17

这时,我们就完成了运行画面的设置,保存,并退出。

(6) 设置事件命令语言

在图2所示界面中,单击命令语言->事件命令语言,在右边的工作区中出现了"新建"图标,双击此"新建"图标,弹出"事件命令语言"对话框,如图18所示

| 事件命令语言               |                   |                 |                 |         |           |    |        |   |   | ⇒ ≏ 8                  |
|----------------------|-------------------|-----------------|-----------------|---------|-----------|----|--------|---|---|------------------------|
| 文件[E] 第              | 扁辑[E]             |                 |                 |         |           |    |        |   |   |                        |
| ] X 🖻 f              | a × 选             | <b>#</b> ©   *  | ≩               |         |           |    |        |   |   |                        |
| 亊件描述: \\本站点\运行或停止==1 |                   |                 |                 |         | 备注        |    |        |   |   |                        |
| 发生时 存在时 消失时          |                   |                 |                 |         |           |    |        |   |   |                        |
| \\本站点                | 1、变频器             | 控制字=6           | 3;              |         |           |    |        |   |   | 回面名称<br>报警组名称<br>关键字名称 |
| 变量[.域]               | 全部函数<br>字符串<br>数学 | 系统<br>控件<br>SQL | 帮助<br>自定义<br>其它 | if<br>{ | else<br>} | (+ | )<br>- | * | / | 确认<br>取消               |

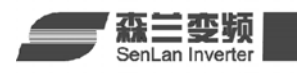

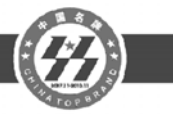

在事件描述中输入如下命令: \\本站点\运行或停止==1 在对话框中输入如下命令: \\本站点\变频器控制字=63;

意思是当变量运行或停止等于1时,变量变频器控制字的值为63,即3FH

同理,建立另一个事件命令语言,如图19所示

| 事件命令语言                                                                                                    |                                                               |
|----------------------------------------------------------------------------------------------------|---------------------------------------------------------------|
| 文件[E] 编辑[E]                                                                                                |                                                               |
| 🎖 🖻 🛍 🗙 选   🏘 🖒   字                                                                                        |                                                               |
| 事件描述: <u>\\本站点\运行或停止==0</u> 备注:                                                                            |                                                               |
| 发生时 存在时 消失时                                                                                                |                                                               |
| \\本站点\变频器控制字=62;                                                                                           | <ul> <li>□□□名称</li> <li>□□·报警组名称</li> <li>□··关键字名称</li> </ul> |
| 全部函数     系统     帮助     if     else     (     )       变量[.域]     字符串     控件     自定义     {     }     +     - | * / 确认<br>= : 取消                                              |

图 19

这时,我们就完成了事件命令语言的设置。保存,退出组态王。

(7)运行并检查

我们运行刚才新建的项目,并点击运行,停止按钮,发现已经可以和变频器正常的通信, 我们完成了组态王同变频器的通信,如图 20 所示。

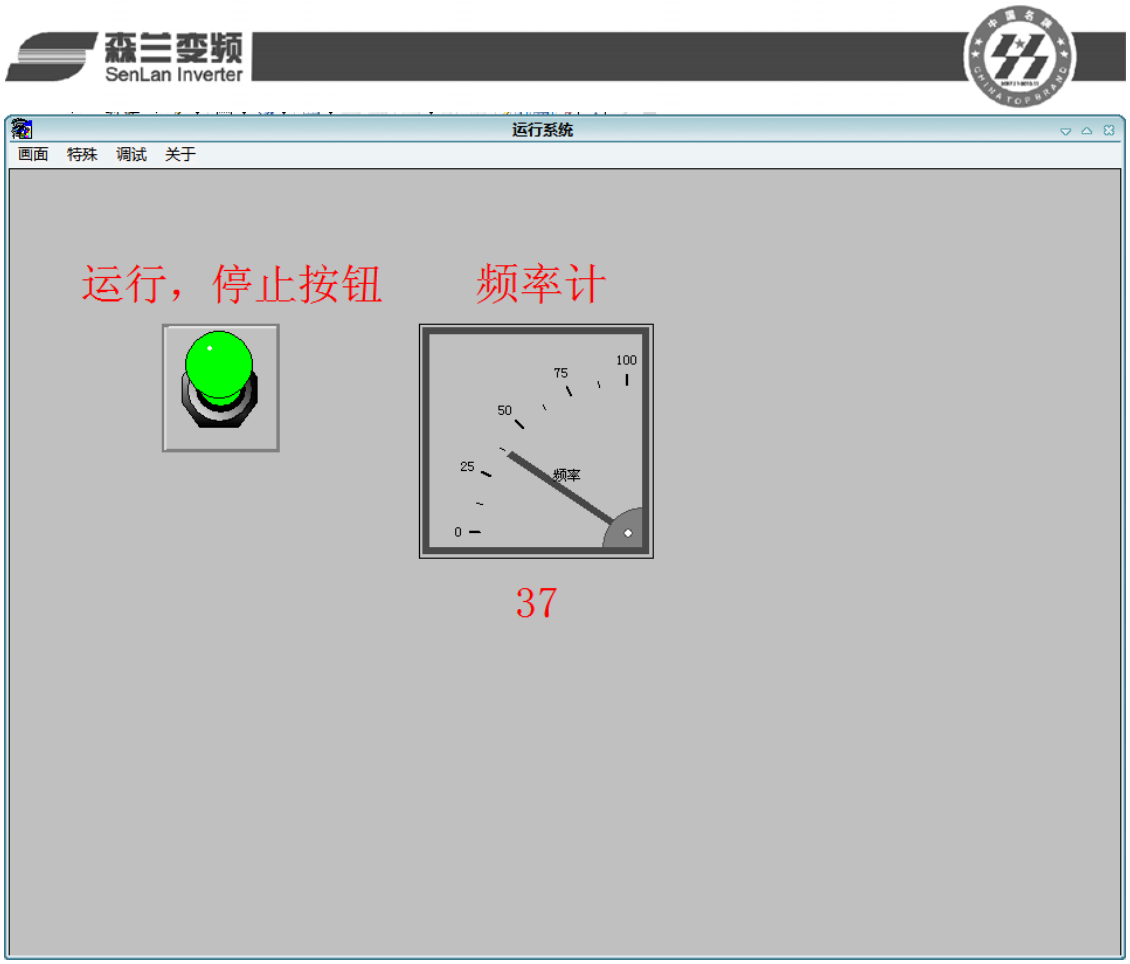

## 三. 说明

森兰变频器可以很容易的连接到支持 MODBUS 协议的各类设备,组态软件上,要将变频器连入各类设备中,需要使用者熟悉 MODBUS 协议,变频器控制字,状态字,以及组态软件,各类设备的编程和使用。本篇应用文章只是简单介绍本公司变频器如何同组态王进行通讯,给使用者提供一个参考。